## **Eligibility Instructions**

After logging in you will come to the Main Menu.

Select Create 270 to create the eligibility file.

| -    | Press.            | A CONTRACT     | - |           | 12           | p-2 |
|------|-------------------|----------------|---|-----------|--------------|-----|
| 🍀 ET | S Eligibility - I | Elder Services |   | _         |              | ×   |
| 24   |                   |                |   |           |              |     |
|      | Create            | 270            |   | Analyze 2 | 71           |     |
|      |                   |                |   |           |              |     |
|      | Name Mair         | ntenance       |   | Exit      |              |     |
|      |                   |                |   |           |              | _   |
| 10   |                   |                |   |           | 1 The second |     |

Select your program/group from dropdown box and enter in the date range you would like to check eligibility for. Next, select the location for the file to be stored (this is the same location you will pull the file from when you upload it to MH).

| 🗱 Create 270 Inquiry File                                                                                       | ×                                         |
|----------------------------------------------------------------------------------------------------|-------------------------------------------|
| Dates 270 Template                                                                                              |                                           |
|                                                                                                    |                                           |
| Program:                                                                                                    |                                           |
|                                                                                                    |                                           |
|                                                                                                    |                                           |
| Date Range                                                                                                    |                                           |
| From: 08/19/2020 V to 08/19/2020 V                                                                              |                                           |
|                                                                                                    |                                           |
| Output File                                                                                                    |                                           |
| C:\Users\User\Documents\inquiry_MW200819.snd                                                                    |                                           |
| Create 270 X                                                                                                    |                                           |
|                                                                                                    |                                           |
|                                                                                                    |                                           |
| The 270 file was created.                                                                                       | -                                         |
| C:\Users\User\Documents\inquiry_MW200819.snd                                                                    |                                           |
| Please upload this file to the ICO Website                                                                      |                                           |
| These opions and the to the teo website.                                                                        | A. C. C. C. C. C. C. C. C. C. C. C. C. C. |
| the second second second second second second second second second second second second second second second se | 1                                         |
| ОК                                                                                                    |                                           |
|                                                                                                    |                                           |

You will get a message letting you know that the file was created. Next, log into the MassHealth POSC and upload the file. A few hours later or the next day, log back into MassHealth to download the 271, which is the eligibility response file. Make sure you download it to a location that you have easy access to. Log back into ETS and on the main menu select Analyze 271.

|                                       |                                  |           | 8     | the R |
|---------------------------------------|----------------------------------|-----------|-------|-------|
| N.                                    | ETS Eligibility - Elder Services | _         |       | ×     |
| 2                                     |                                  |           |       | _     |
|                                       | Create 270                       | Analyze 2 | .71   |       |
|                                       |                                  |           |       |       |
|                                       | Name Maintenance                 | Exit      |       |       |
|                                       |                                  |           |       | _     |
| A A A A A A A A A A A A A A A A A A A |                                  |           | 1-150 |       |

Find the 271 file that you downloaded from MH and click on Import 271 File.

| 🐳 Analyze 271 File |                   | - 🗆 X |
|--------------------|-------------------|-------|
| Input File         |                   |       |
| C:\2/1\1           | -8.1031040001.214 |       |
|                    | Import 271 File   |       |
|                    | Analyze 271 File  |       |
|                    | Importing Data    |       |
|                    | Export Compare    | 3     |
|                    | Close             |       |

Once the file has been imported a message will appear showing the date/dates that are in the file.

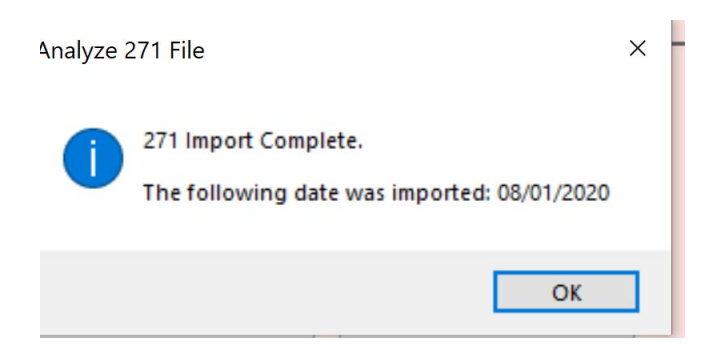

Once the data has been imported you have the option to select Revs Exception Report by choosing any report from the dropdown box.

| 🐳 Analyze 271 File    |                                                                                                    | _   | × |
|-----------------------|----------------------------------------------------------------------------------------------------|-----|---|
| Input File<br>C:\271\ | 1040001.214                                                                                                    |     |   |
|                       | Import 271 File                                                                                                    |     |   |
| Expo                  | Select Revs Exception Report<br>Select a Report<br>Select a Report<br>All Eligibility<br>Not Eligible<br>CCA OneCare<br>CCA SCO<br>Fallon<br>Tufts OneCare<br>Tufts SCO<br>UHC<br>Close | ire |   |

All Eligibility report gives all of the information from the 270 file.

Not Eligible only shows the individuals who may have another coverage type aside from MassHealth.

You can also choose to Export the data to a spreadsheet or Compare, which will analyze the data to see if there are differences in anyone's eligibility from one day to another.

| s      | Select Revs Exception Report |
|--------|------------------------------|
| S      | Select a Report 🗸            |
|        | Print                        |
| Export | rt Compare                   |
|        | Close                        |

Choosing Compare will load all of the dates in the 270. Select the first compare date (above) and the second compare date (below) to do the comparison.

| Compare 27         | 1 Files                              |                     | × |
|--------------------|--------------------------------------|---------------------|---|
| elect the first co | mpare date                           |                     |   |
| Service Date       | File Name                            | Import Date         | ^ |
| 08/18/2020         | Cronomore.cm.WEB.1151110012.231      | 08/18/2020 03:55 PM |   |
| 08/17/2020         | WEB.1151110012.231                   | 08/18/2020 03:55 PM |   |
| 08/16/2020         | General WEB.1151110012.231           | 08/18/2020 03:55 PM |   |
| 08/15/2020         | WEB.1151110012.231                   | 08/18/2020 03:55 PM |   |
| 08/14/2020         | 271.WEB.1151110012.231               | 08/18/2020 03:55 PM |   |
| 08/13/2020         | TIOTO                                | 08/18/2020 03:55 PM |   |
| 08/12/2020         | Compare 271 Files                    | 08/18/2020 03:55 PM | ~ |
| elect the secon    | d compare dat Compare 271 Files A    |                     | _ |
| Service Date       | File Name                            | Import Date         | ^ |
| 08/18/2020         | No differences found.                | 08/18/2020 03:55 PM |   |
| 08/17/2020         | <b>7.5.1.117.2</b>                   | 08/18/2020 03:55 PM |   |
| 08/16/2020         | ок                                   | 08/18/2020 03:55 PM |   |
| 08/15/2020         |                                      | 08/18/2020 03:55 PM |   |
| 08/14/2020         | 44446466666271.WEB.1151110012.231    | 08/18/2020 03:55 PM |   |
| 08/13/2020         | -1010-1-57C.271.WEB.1151110012.231   | 08/18/2020 03:55 PM |   |
| 08/12/2020         | 1010-10-10-12-271.WEB.1151110012.231 | 08/18/2020 03:55 PM | ~ |
|                    | Print Apply Updates Close            | •                   |   |